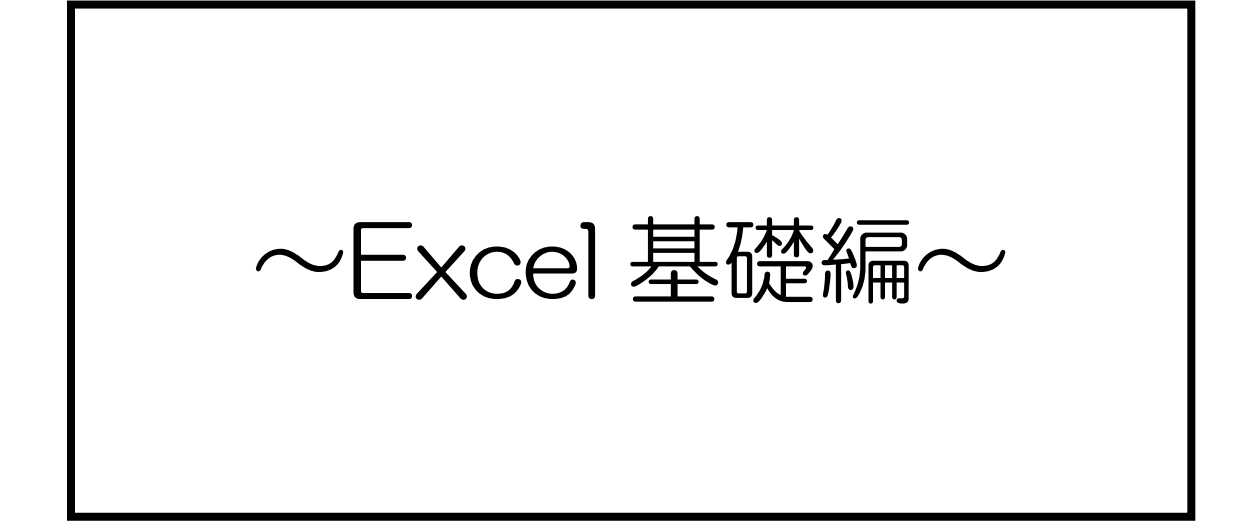

### 1. Excel とは? (MicrosoftExcel の基礎知識)

「Excel」は、表の作成や計算、グラフの作成、データの管理や分析などをおこなうことができる

「表計算ソフトウェア」です。

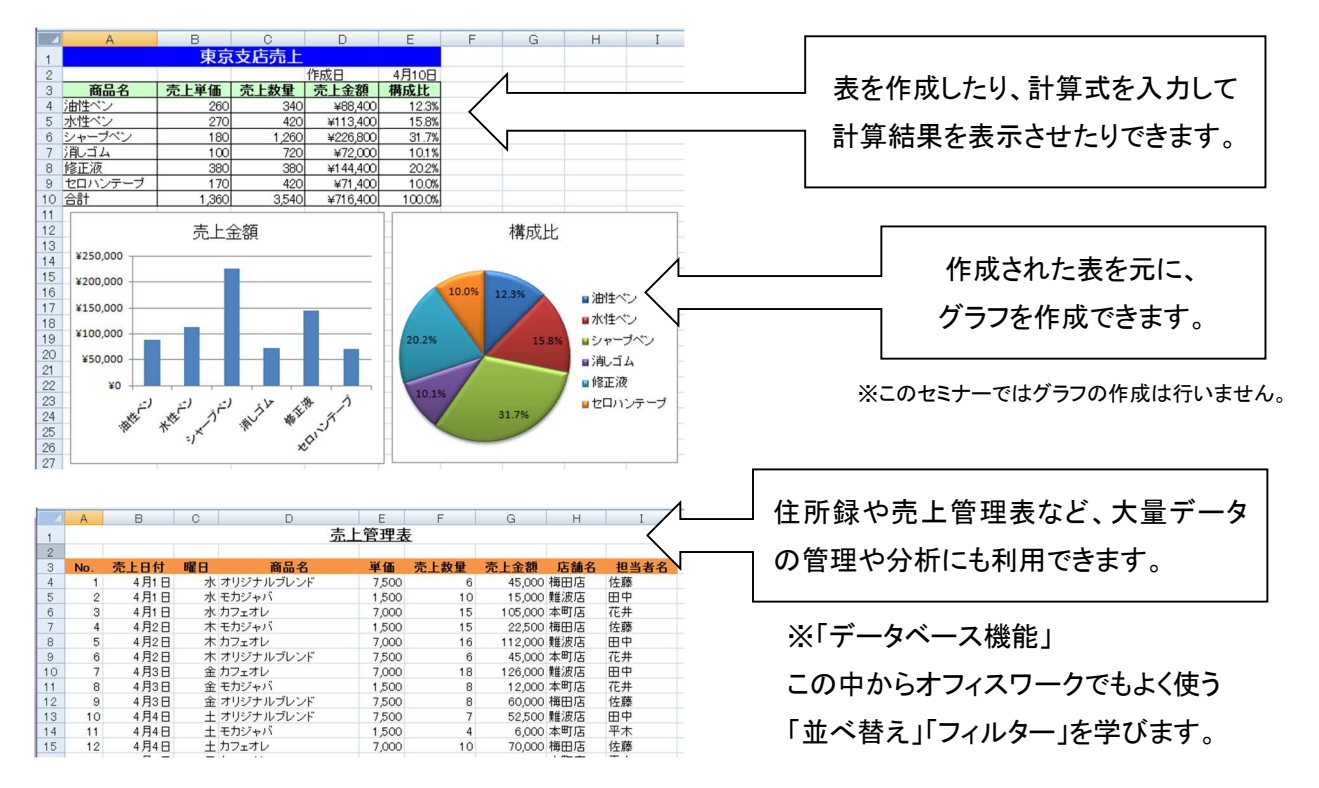

## ■Excel が「使える」という水準は?

求人票の募集要項などには「Word、Excel できる方」という表記が多く見かけられます。

しかし、実際に企業の採用担当者が求める水準はさまざまで、「四則演算」などの最低限の機能が使えていれば十分 と考える企業や、「関数」や「マクロ」を使いこなせるレベルを求める企業もあります。このように一口に「使える」とは言っ ても、初級から上級までさまざまなレベルが求められており、就職活動を行う上で「ここまでできれば安心」というようなレ ベルはありません。

また、資格(MOS や Excel 表計算処理技能認定など)を取得して、「Excel が使える」ということをアピールすることは可能ですが、最も重視される点は「実務経験」であり、Excel を用いてどのような仕事ができるか?ということです。

就職活動において、企業が求める「Excel が使える」ということは、「自社の業務において Excel を使って作業できるレベル」であって、「ひと通りの操作方法を知っている」ことではないことをしっかりと認識しておく必要があります。

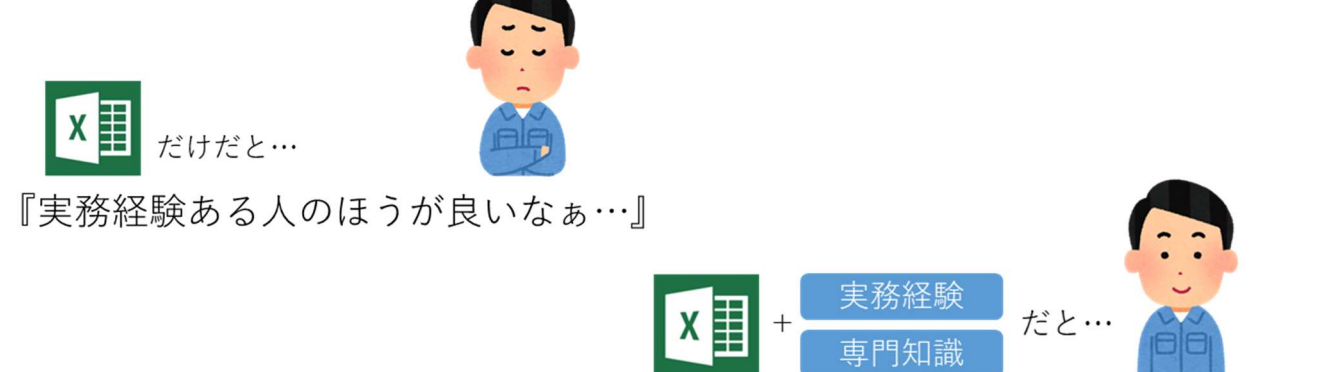

# 2.データの入力

| Microsoft Exc                                                        | sel の画面構成                                                           |                                              | 」 リボン → タ                                                                                                    | ブ →グループ    | → (コマンド)ボタン                           |
|----------------------------------------------------------------------|---------------------------------------------------------------------|----------------------------------------------|----------------------------------------------------------------------------------------------------|------------|---------------------------------------|
| XI - 5. C.                                                           | Cù ≠                                                                | Book1 - Exce                                 | 2                                                                                                    |            |                                       |
| ファイル ホーム                                                             | 挿入 ページレイアウト 数式                                                      | データ 校閲 表示 開発                                 |                                                                                                    |            | サインイン                                 |
|                                                                      | アゴシック ・11 ・ A* A*<br><u>U</u> ・ 日 ・ <u>ふ</u> ・ <u>A</u> ・<br>フォント 5 |                                              | <ul> <li>         ・</li> <li>         ・</li> <li></li></ul> | ・          | <ul> <li></li></ul>                   |
| F16 - :                                                              | $\times \checkmark f_x$                                             | <u> </u>                                     |                                                                                                    |            | ~                                     |
| A 1                                                                  | B C D                                                               | E F G                                        | H I                                                                                                    | J K        | L M                                   |
| 2<br>3<br>4<br>月<br>4<br>毎田支店<br>5<br>なんば支店<br>6<br>天王寺支店<br>7<br>合計 |                                                                     | 数式バー<br>現在選択                                 | -<br>こしているセルにス                                                                                                    | 、カされているデ   | 一タを表示                                 |
| 8<br>9<br>( ) She                                                    | eet1 (+)                                                            |                                              |                                                                                                    |            | · · · · · · · · · · · · · · · · · · · |
| 準備完了 🛅                                                               |                                                                     |                                              |                                                                                                    | ▦ ▣ ▪ -    | + 100%                                |
| セル                                                                   | データを入力する最小単位<br>列番号と行番号の組み合わ                                        | ェを「セル」、処理対象となっ <sup>-</sup><br>りせで位置(セル番地)を指 | ているセルを「アクティ<br>定します。セル番地は                                                                                                    | 「ブセル」といいます | 。<br>表示されます。                          |
| ワークシート                                                               | 表やグラフを作成する領域                                                        | を「ワークシート」もしくは「シ                              | ·ート」といいます。                                                                                                    |            |                                       |

#### ●データの種類

ブック

文字:左揃えで入力されます。計算対象にはなりません。 数値:右揃えで入力されます。計算対象になります。 日付:右揃えで入力されます。計算対象になります。

Excel ではファイルのことを「ブック」といいます。

数値と数値の間に「/」か「-」で区切って入力します。日付として入力したものは表示形式が変更されます。

Step UP

#### ●キー操作によるアクティブセルの移動

| 移動報告 | 操作キー              |
|------|-------------------|
| 上から下 | [Emter]+—         |
| 下から上 | [Shift]+[Emter]+— |
| 左から右 | [Tab]+—           |
| 右から左 | [Shift]+[Tab]+—   |

#### ●マウスポインタの形

| ¢          | ワークシート上のセルに合わせたとき     |
|------------|-----------------------|
| 4          | タブやボタンに合わせたとき         |
| →3         | 行番号に合わせたとき            |
| <b>+</b> c | 列番号に合わせたとき            |
| _!         | アクティブセルの右下隅に合わせたとき    |
| -+         | (オートフィルはこの形です)        |
| +4++       | アクティブセルの外枠や図形上に合わせたとき |
| -13        | (セルの移動を行う形です)         |

マウスポインタの形によって操作結果が変わってきます。 操作をするときはマウスポインタの形に十分注意しましょう。

### 【完成例】

|   | A         | B        | C        | D        | E          | F |  |  |  |
|---|-----------|----------|----------|----------|------------|---|--|--|--|
| 1 | 商品別売上     |          |          |          |            |   |  |  |  |
| 2 |           |          |          |          |            |   |  |  |  |
| 3 |           | 4月       | 5月       | 6月       | 合計         |   |  |  |  |
| 4 | アールグレイ    | 155,720  | 283,560  | 202,640  | ¥641,920   |   |  |  |  |
| 5 | モカジャバ     | 40,630   | 184,080  | 111,540  | ¥336,250   |   |  |  |  |
| 6 | オリジナルブレンド | 31,350   | 33,000   | 40,800   | ¥105,150   |   |  |  |  |
| 7 | 合計        | ¥227,700 | ¥500,640 | ¥354,980 | ¥1,083,320 |   |  |  |  |
| 8 |           |          |          |          |            |   |  |  |  |

【やってみよう!】データの入力 「Sheet2」に 次の通り、データを入力しましょう。

|   | A         | В      | С      | D      |  |
|---|-----------|--------|--------|--------|--|
| 1 | 商品別売上     |        |        |        |  |
| 2 |           |        |        |        |  |
| 3 |           | 4月     |        |        |  |
| 4 | アールグレイ    | 155720 | 283560 | 202640 |  |
| 5 | モカジャバ     | 40630  | 184080 | 111540 |  |
| 6 | オリジナルブレンド | 31350  | 33000  | 40800  |  |
| 7 | 合計        |        |        |        |  |
| 8 |           |        |        |        |  |

#### ●オートフィル(連続データの入力)

Excel では規則性のある連続するデータを自動的に入力することができます。この機能をオートフィル機能と言います。

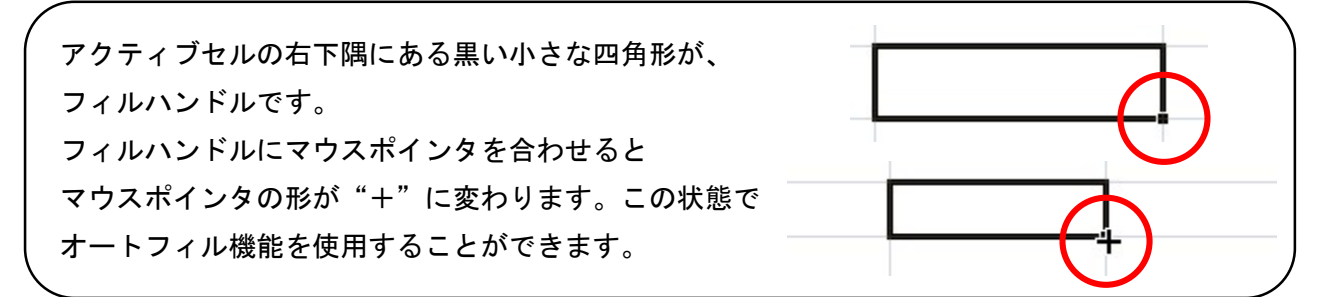

#### ●コピー・貼り付け(データのコピー・移動)

「ホーム」タブー「クリップボード」グループ-「コピー」、「貼り付け」ボタンを利用して、データのコピー、移動ができます。

| ⊐ピ <b>–</b> | コピー元を選択 ⇒ [コピー] ⇒ コピー先を選択 ⇒ [貼り付け] |  |
|-------------|------------------------------------|--|
| 移動          | 移動元を選択 ⇒ [切り取り] ⇒ 移動先を選択 ⇒ [貼り付け]  |  |

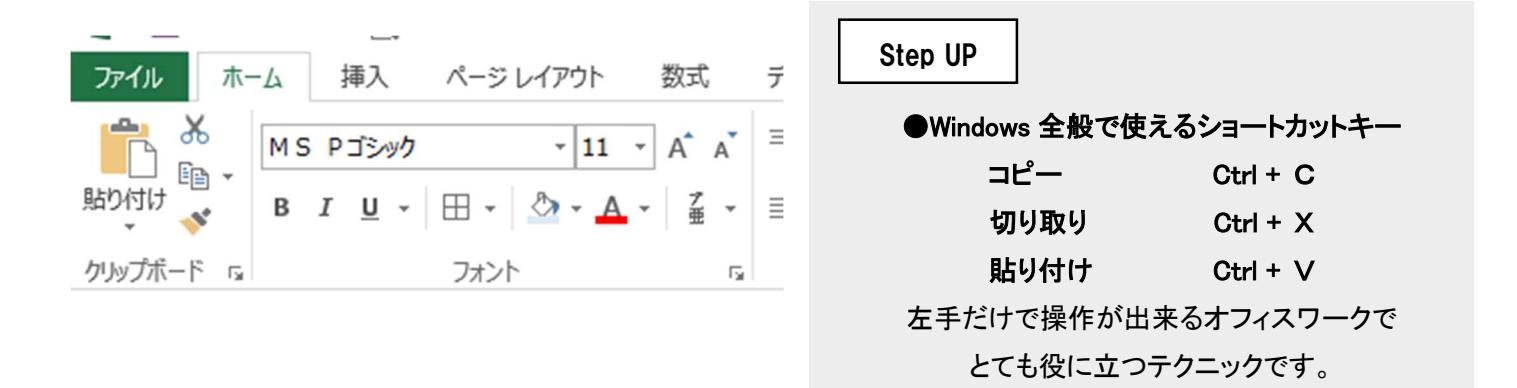

## 3. 表計算機能

### ●計算式の入力

| 00 | UNTIF - : | × √ j  | fx =B4+0 | 04+D4  |           | Excel では等号(=)で始まる | データを数   | 式として認識   | ťι           |
|----|-----------|--------|----------|--------|-----------|-------------------|---------|----------|--------------|
|    | A         | В      | С        | D      | E         | 数式を入力するときにはセル     | √参照を使う  | とデータの更   | E            |
| 1  | 商品売上      |        |          |        |           |                   |         |          |              |
| 2  |           |        |          |        |           | 便利です。             | 式で使う代表的 | な記号・四則演算 | 窅            |
| 3  | 6         | 4月     | 5月       | 6月     | 合計        |                   |         |          | <del>,</del> |
| 4  | アールグレイ    | 155720 | 283560   | 202640 | =B4+C4+D4 |                   |         |          | 1            |
| 5  | モカジャバ     | 40630  | 184080   | 111540 |           |                   | 演算子     | 意味       |              |
| 6  | オリジナルブレンド | 31350  | 33000    | 40800  |           |                   |         |          | 4            |
| 7  | 合計        |        |          |        |           |                   |         | +-24     |              |
| 8  |           |        |          |        |           |                   | +       | 加昇       |              |

| ′<br>数 値 を使 う場 合∶= | 155720      | +  | 283560      | + | 202640      |
|--------------------|-------------|----|-------------|---|-------------|
| セル参照を使う場合:=        | B 4<br>セル参照 | _+ | C 4<br>セル参照 | + | D 4<br>セル参照 |

| じは寺方(一) じぬ | よるノーラを奴式として認識しより    | 0 |
|------------|---------------------|---|
| を入力するときには  | セル参照を使うとデータの更新に     |   |
| です。        | 【数式で使う代表的な記号:四則演算子】 |   |

| 演算子 | 意味 |
|-----|----|
| +   | 加算 |
| -   | 減算 |
| *   | 乗算 |
| /   | 除算 |

#### ●関数

「関数」とはあらかじめ Excel で定義されている計算式で、400 種類以上の関数が用意されています。

作成した関数式は数式バーに表示され、セルには計算結果のみ表示されます。

合計を求める計算はよく使う機能なので、Excel には簡単に合計を求める関数が用意されています。 合計を求める計算式を SUM 関数といいます。

[ホーム]タブの[編集]グループの ∑ オート SUM ▼ [オート SUM]ボタンを使用します。

| ホーム   | 挿入 ページレイアウト 数式    | データ 校閲          | 表示 開発       |              |                             |            |      |                   |
|-------|-------------------|-----------------|-------------|--------------|-----------------------------|------------|------|-------------------|
| Ж. м. | S Pゴシック - 11 - A・ | _ ≡ <u>=</u> ≫  | ■ 折り返して全体   | を表示する 標準     | - <b>-</b>                  |            |      |                   |
| B B   | IU                | · = = = += += + | ≡ 目 セルを結合して | 中央揃え - 🍄 - % | , €.0 .00<br>.00 → 0 条件付き テ | ーブルとして セルの | 挿入削除 | 書式 並べ替えと          |
| Fis   | フォント              | r <u>s</u>      | 配置          | 5 数          |                             | スタイル       | セル   |                   |
|       |                   | ~ 4 4           |             | ()           |                             |            |      | •                 |
| CO    | UNTIF 🔻 :         | $ \bigvee J$    | x = SUM     | (84:86)      |                             |            | ->1  | Σオ-トSUM ▼ A       |
| 1     | А                 | В               | С           | D            | E                           | F          |      | Σ 合計(5)           |
| 1     | 商品売上              |                 |             |              |                             |            |      | 平均( <u>A</u> )    |
| 2     |                   |                 |             |              |                             |            |      | 数値の個数( <u>C</u> ) |
| 3     |                   | 4月              | 5月          | 6月           | 合計                          |            |      | 最大値( <u>M</u> )   |
| 4     | アールグレイ            | 155720          | 283560      | 202640       | 641920                      |            | N    | 最小値( <u>I</u> )   |
| 5     | モカジャバ             | 40630           | 184080      | 111540       | 336250                      |            |      | その他の関数(E)         |
| 6     | オリジナルブレンド         | 31350           | 33000       | 40800        | 105150                      |            |      |                   |
| 7     | 合計                | =SUM(B4:B       | 6)          |              |                             |            |      |                   |
| 8     |                   | SUM(数值)         | 1,[数値2],    | )            |                             |            |      |                   |
| 0     |                   |                 |             |              |                             |            |      |                   |

## 4. 書式設定

#### ●セルを結合して中央揃え

タイトルなどは見やすくするため、表全体の横幅に対して中央に配置することができます。 A1セルに入力したタイトルを表全体の横幅(E列まで)の中で中央にしましょう。 「ホーム」タブ-「配置」グループー「セルを結合して中央揃え」

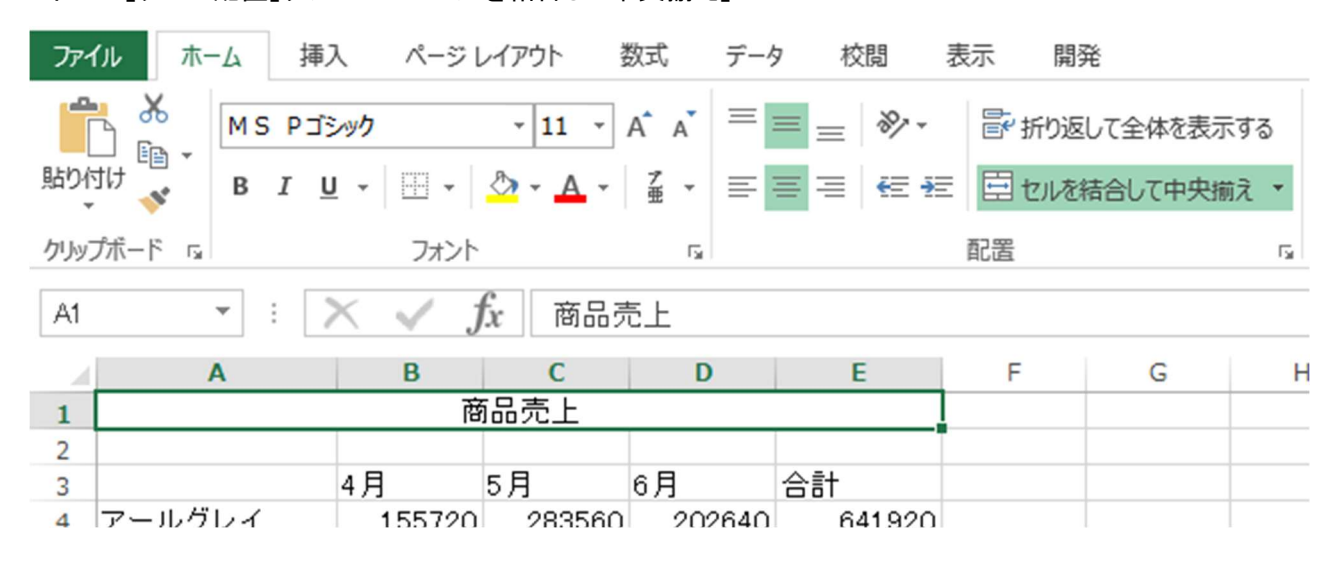

#### ●罫線

表を見やすくするために、罫線を設定します。 罫線を引く範囲を選択して、「罫線」ボタンから 線の種類を選択します。

「ホーム」タプー「フォント」グループ-「罫線」

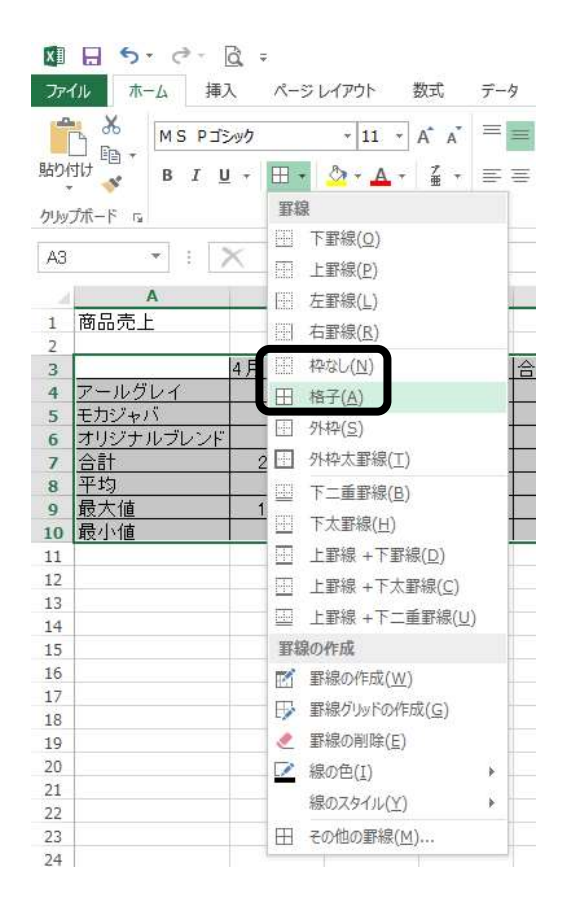

#### ●表示形式

セルに表示される形式を変更することができます。 数式バーには実際に入力されている値が表示され ます。

#### 「ホーム」タブー「数値」グループ

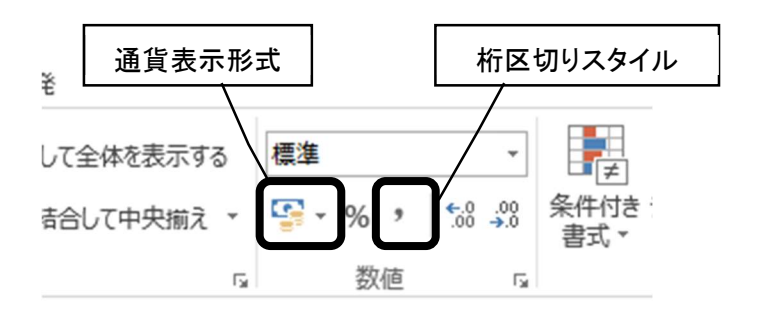

|   | Α         | В        | C        | D        | E          |
|---|-----------|----------|----------|----------|------------|
| 1 |           | 商        | 品売上      |          |            |
| 2 |           |          |          |          |            |
| 3 |           | 4月       | 5月       | 6月       | 合計         |
| 4 | アールグレイ    | 155,720  | 283,560  | 202,640  | ¥641,920   |
| 5 | モカジャバ     | 40,630   | 184,080  | 111,540  | ¥336,250   |
| 6 | オリジナルブレンド | 31,350   | 33,000   | 40,800   | ¥105,150   |
| 7 | 合計        | ¥227,700 | ¥500,640 | ¥354,980 | ¥1,083,320 |

## 5. データベース機能

### ●データベースとは?

Data Base…特定の目的のため、一定の決まりに従って集めたデータ(情報)のこと

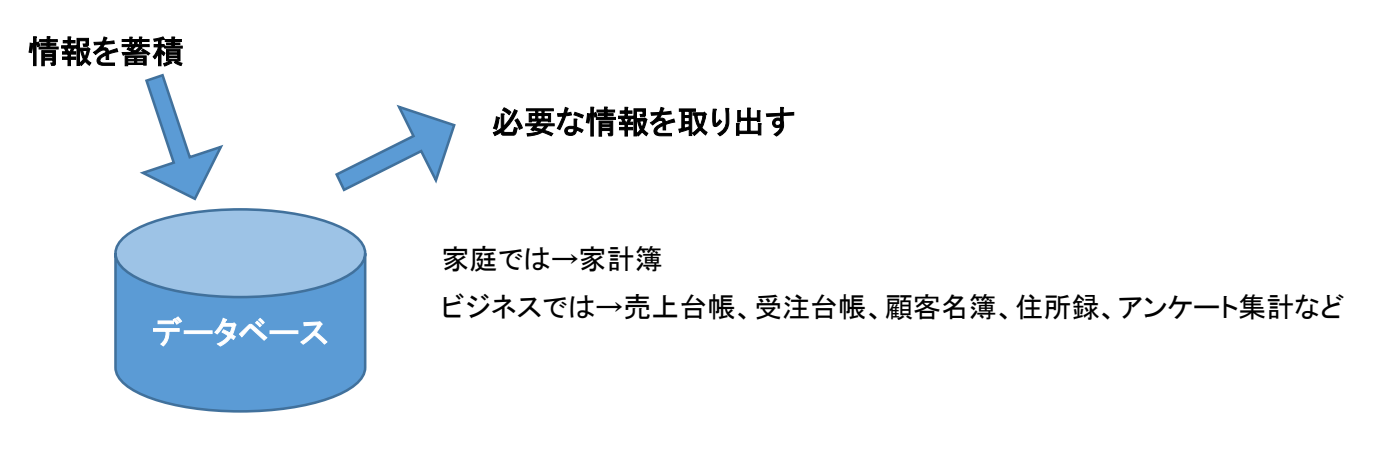

#### ●データベース用の表

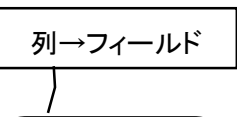

|   | No. | 売上日付 | 曜日 | 商品名         | 単価    | 売上数量  | 売上金額     | 店舗名 | 担当者名 |
|---|-----|------|----|-------------|-------|-------|----------|-----|------|
|   | 1   | 4月1日 | 水  | オリジナルブレンド   | 7,500 | 6     | 45,000   | 梅田店 | 佐藤   |
|   | 2   | 4月1日 | 水  | モカジャバ       | 1,500 | 10    | 15,000   | 難波店 | 田中   |
|   | 3   | 4月1日 | 水  | カフェオレ       | 7,000 | 15    | 1 05,000 | 本町店 | 花井   |
|   | 4   | 4月2日 | 木  | モカジャバ       | 1,500 | 15    | 22,500   | 梅田店 | 佐藤   |
| ٦ | 5   | 4月2日 | 木  | カフェオレ       | 7,000 | 16    | 112,000  | 難波店 | 田中   |
|   | 6   | 4月2日 | 木  | オリジナルブレンド   | 7,500 |       |          | 本町店 | 花井   |
| 1 | 7   | 4月3日 | 金  | カフェオレ       | 7,000 | │ 行→レ | /コード     | 難波店 | 田中   |
|   | 8   | 4月3日 | 金  | モカジャバ       | 1,500 | 1.5   | •        | 本町店 | 花井   |
|   | 9   | 4月3日 | 金  | オリジナルブレンド   | 7,500 | 8     | 60,000   | 梅田店 | 佐藤   |
|   | 10  | 4月4日 | ±  | オリジナルブレンド   | 7,500 | 7     | 52,500   | 難波店 | 田中   |
|   | 11  | 4月4日 | ±  | モカジャバ       | 1,500 | 4     | 6,000    | 本町店 | 平木   |
|   | 12  | 4月4日 | ±  | カフェオレ       | 7,000 | 10    | 70,000   | 梅田店 | 佐藤   |
|   | 13  | 4月5日 | Β  | カフェオレ       | 7,000 | 20    | 140,000  | 本町店 | 平木   |
|   | 14  | 4月5日 | Β  | マリジナルブレンド / | 7,500 | 7     | 52,500   | 難波店 | 田中   |

※リスト内に空白行、空白列は作らないこと!!

#### ●データベース機能

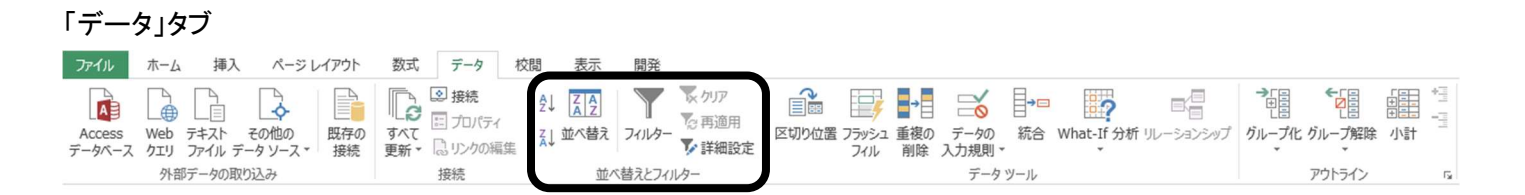

#### ※データベースの操作をする場合、アクティブセルをリスト内に移動しておく必要があります。

## 6. 並べ替え

### 指定した基準に従って、データを並べ替えます。

 ・ 昇順並べ替え

 ・ 屏順並べ替え

 ・ 降順並べ替え

 ・ 優先順位(レベル)を設定して並べ替え

|           | പ്പം | ۱۱۱۹۲ (D) | โล แตนตาย์-(ถ) | ?                      |  |  |
|-----------|------|-----------|----------------|------------------------|--|--|
| 列         |      |           |                | 順序                     |  |  |
| 最優先されるキー  | 商品名  |           | 値 💌            | 昇順        昇順        昇順 |  |  |
| 次に優先されるキー | 店舗名  | -         | 値              |                        |  |  |
| 次に優先されるキー | 担当者名 |           | 値              |                        |  |  |
|           |      |           |                |                        |  |  |
|           |      |           |                |                        |  |  |
|           |      |           |                | OK =+7>1211            |  |  |

【練習問題:並べ替え】

- ①「No.」別に昇順に並べ替えましょう。
- ②「店舗名(昇順)」「担当者名(昇順)」順で、「売上金額」が高い順に並べ替えましょう。
- ③「商品名(昇順)」順で「売上金額」が低い順に並べ替えましょう。
- ④「No.」別に昇順に並べ替えましょう。

## 7.フィルター

データベースから条件を満たすデータだけを抽出します。

| ファイ<br>[<br>外部う<br>取り)        | イル<br>データの<br>込み * | ホーム 挿入        | ペー:<br>・<br>パティ<br>の編集 | <ul> <li>レイアウト 数式 デー</li> <li></li></ul> |     |          | 校閲<br>用 区<br>設定 | 表示 開<br>開 |  |  |
|-------------------------------|--------------------|---------------|------------------------|------------------------------------------|-----|----------|-----------------|-----------|--|--|
|                               |                    | 接続 並べ替えとフィルター |                        |                                          |     |          |                 |           |  |  |
| D6 🔹 🗄 🗙 🗸 🏂 カフェオレ            |                    |               |                        |                                          |     |          |                 |           |  |  |
| A                             |                    | в             | С                      | D                                        |     | E        | F               |           |  |  |
| 1                             |                    |               |                        |                                          |     | 売上       | 管理表             | Ex.       |  |  |
| 2                             |                    |               |                        |                                          |     |          |                 |           |  |  |
| 3                             | Na 🔻               | 売上日作          | 曜E▼                    | Ē                                        | 品名  | <b>.</b> | 単値▼             | 売上数₫▼     |  |  |
| 618                           | 615                | 12月1日         | 火                      | アールグレ                                    | 1   |          | 6,000           | 3         |  |  |
| 620                           | 617                | 12月2日         | 水                      | アールグレ                                    | 1   |          | 6,000           | 4         |  |  |
| 624                           | 621                | 12月3日         | 木                      | アールグレ                                    | 1   |          | 6,000           | 5         |  |  |
| 627                           | 624                | 12月4日         | 金                      | アールグレ                                    | イ   |          | 6,000           | 9         |  |  |
| 633                           | 630                | 12月6日         | В                      | アールグレ                                    | 1   |          | 6,000           | 6         |  |  |
| 635                           | 632                | 12月8日         | 一火                     | アールグレ                                    | 1   |          | 6,000           | 10        |  |  |
|                               |                    | 売上管理          | 表                      | $( \bullet )$                            |     |          |                 |           |  |  |
| 準備完了 907 レコード中 73 個が見つかりました 🔠 |                    |               |                        |                                          |     |          |                 |           |  |  |
|                               |                    |               |                        |                                          |     |          |                 |           |  |  |
|                               |                    | フィルタ          | ーを設                    | 定したら、                                    | ステー | ータスノ     | <b>、</b> —を研    | 奮認!       |  |  |

●テキストフィルター

| Z. | 昇順( <u>S</u> )                                                                                                    |   |
|----|----------------------------------------------------------------------------------------------------|---|
| Z↓ | 降順( <u>O</u> )                                                                                                    |   |
|    | 色で並べ替え( <u>エ</u> )                                                                                                    | + |
| ×  | "商品名" からフィルターをクリア( <u>C</u> )                                                                                           |   |
|    | 色フィルター(I)                                                                                                    | + |
|    | テキスト フィルター(E)                                                                                                    | • |
|    | 検索                                                                                                    | P |
|    | / / / / / / / / / / / / / / / / / / /                                                                                   |   |
|    | <ul> <li>■オリジナルブレンド</li> <li>■カフェオレ</li> <li>■ジャスミンティー</li> <li>■マキットミルク</li> <li>■マキマルウォーター</li> <li>■エカジェバ</li> </ul> |   |

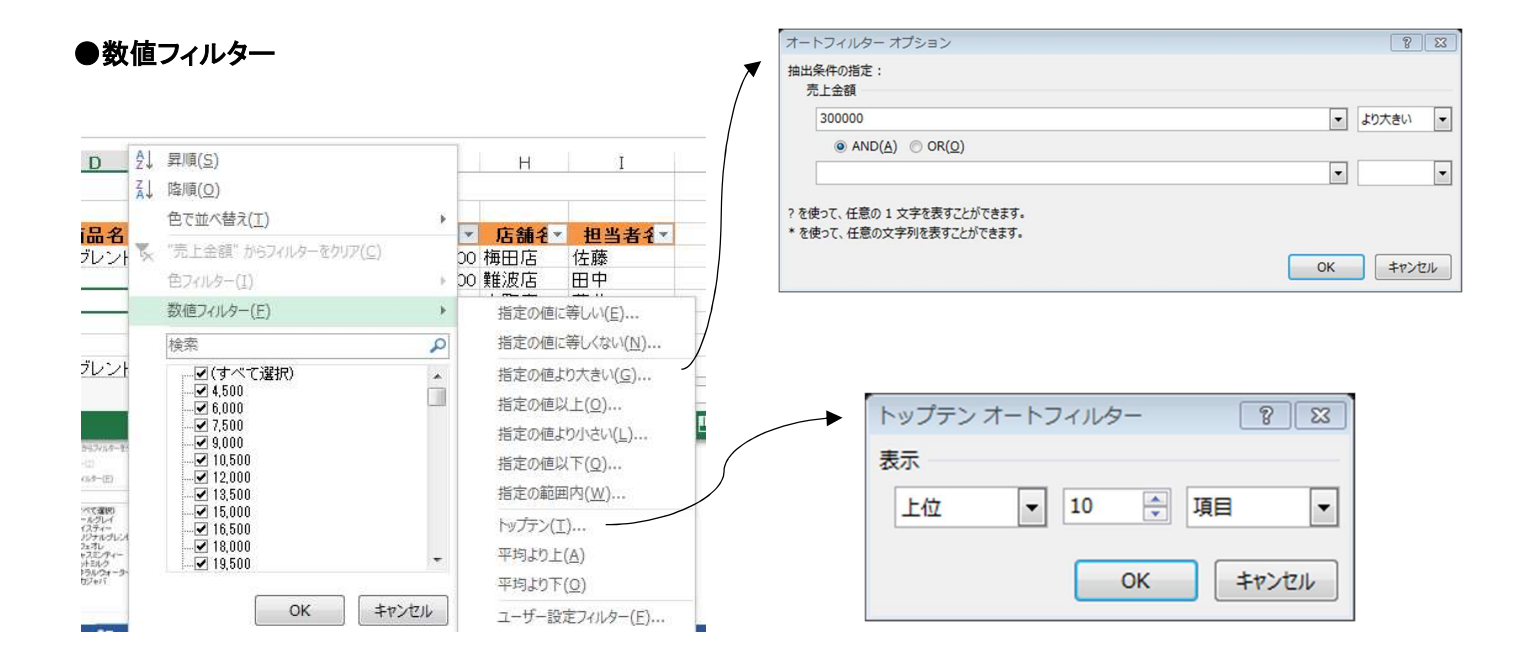

### ●日付フィルター

| <u>^-</u>                                                                       | ージ レイアウト                                  | 数式                   | データ                                                                                | 校閲           | 表示                                           | 開登                                                | オートフィルター オブション                                                                  |    | [                                                                                                    | 8 23  |  |
|---------------------------------------------------------------------------------|-------------------------------------------|----------------------|------------------------------------------------------------------------------------|--------------|----------------------------------------------|---------------------------------------------------|---------------------------------------------------------------------------------|----|----------------------------------------------------------------------------------------------------|-------|--|
| (ティ<br>の編集                                                                      | 2↓ <u>₹</u> 2<br><sub>₹↓</sub> 並べ替え<br>並べ | マ<br>フィルター<br>替えとフィノ | <ul> <li>マリア</li> <li>ア</li> <li>戸</li> <li>戸</li> <li>詳細調</li> <li>レター</li> </ul> | 刊設定          | 指定の<br>指定の<br>指定の<br>指定の                     | 直に等しい(E)<br>直より前(B)<br>直より後(A)<br>範囲内( <u>W</u> ) | 抽出条件の指定:<br>売上日付<br>2009/7/1<br>● AND( <u>A</u> ) ● OR( <u>Q</u> )<br>2009/7/31 |    | <ul> <li>回以降</li> <li></li> <li></li> <li< td=""></li<></ul> |       |  |
| ƒx 3<br>2↓ 昇順(S)                                                                |                                           |                      |                                                                                    |              | 明日(I<br>今日( <u>0</u><br>昨日( <u>D</u>         | )<br>))<br>))                                     | ? を使って、任意の 1 文字を表すことができます。<br>* を使って、任意の文字列を表すことができます。                          | ОК |                                                                                                    | Fヤンセル |  |
| <ul> <li>▲ 降順(Q)</li> <li>色で並べ替え(工)</li> <li>こ "売上日村" からフィルターをかけ?(C)</li> </ul> |                                           | 来週(近)<br>今週(近)       |                                                                                    |              |                                              |                                                   |                                                                                 |    |                                                                                                    |       |  |
| Ē                                                                               | 色フィルター(I)                                 |                      |                                                                                    | 元迴(L<br>来月(⊵ | )<br>I) <mark>-</mark>                       |                                                   |                                                                                 |    |                                                                                                    |       |  |
| E (3                                                                            | イフィルター(E)<br>すべて)の検索                      |                      | -                                                                                  | +<br>• ۹     | 今月( <u>S</u><br>先月(N                         | )                                                 | ●アウトライン表示                                                                       |    |                                                                                                    |       |  |
| (                                                                               | - ☑(すべて選択)<br>田 ☑ 2010年<br>田 ☑ 2009年      |                      |                                                                                    | 来四半          | ,<br>期( <u>Q)</u><br>期 <del>(<u>U</u>)</del> | +で開く・一で閉じる                                        |                                                                                 |    |                                                                                                    |       |  |

【練習問題:フィルター】

- 「梅田支店」の「アールグレイ」「アイスティー」「ジャスミンティー」を抽出しましょう。
   ⇒77件の検索結果が表示されます。
- ② 「2009/4/1」から「2009/6/30」の「田中さん」と「安田さん」のデータを抽出しましょう。
   ⇒68件の検索結果が表示されます。
- ③ 「売上金額」の上位10項目を抽出しましょう。
   ⇒11件の検索結果が表示されます。
- ④ フィルターモードを解除しましょう。